## How to Check Inactive Student in ERP

- 1. Login ERP
- 2. Click on Student Management
- 3. Select Manage Inactive Student
- 4. You can search student by name, adm no and father's name

| ■ DR. M.K.K. ARYA MODEL SCHOOL              |          |                 |           |            | Current Session : [2021-22 💙] Search By Name, Roll Number |         |         |                    |            |                           |              | ۹                                                                                                    | 🙂 mkkerp 👻 |
|---------------------------------------------|----------|-----------------|-----------|------------|-----------------------------------------------------------|---------|---------|--------------------|------------|---------------------------|--------------|----------------------------------------------------------------------------------------------------|------------|
| O Dashboard                                 | All In   | Active Studer   | nts       |            |                                                           |         |         |                    |            |                           |              |                                                                                                    | ~ ×        |
| <ul> <li>Academic Setting +</li> </ul>      | Cour     | seSe            | lect      | ~          | Batch                                                     |         |         | ✓ Section          |            | ~                         | List All     | Print                                                                                                    |            |
| Ourse Management +                          | Show     | 10 v entri      | es        |            |                                                           |         |         |                    |            |                           |              | _                                                                                                    | Search:    |
| <ul> <li>Student Management +</li> </ul>    |          |                 |           |            |                                                           |         |         |                    |            |                           | (            |                                                                                                    |            |
| Fees Management +                           | Sr<br>No | Student<br>Name | Reg<br>No | Roll<br>No | Course                                                    | Batch   | Section | Father<br>Name     | Mobile     | Remarks                   | InactiveDate | Image                                                                                                    | Actions    |
| <ul> <li>Attendance Management +</li> </ul> | 1        | Aadarsh         | 201368    |            | XI                                                        | Non-    | New     | Mr.                | 9034218210 | Covid -19                 | 18/06/2021   |                                                                                                    | Re-Active  |
| Front Desk Management +                     |          | Singh           |           |            |                                                           | Medical |         | Amarendra<br>Singh |            | SLC issued -<br>Neelam    |              | And and a second second second second second second second second second second second second second second se | Resteuve   |
| <ul> <li>Transport Management +</li> </ul>  |          |                 |           |            |                                                           |         |         |                    |            | Malhotra                  |              |                                                                                                    |            |
| Examination +                               | 2        | Aanya           | 2019515   | 16         | П                                                         | Second  | C       | Narendra<br>Sirohi | 9670678811 | Covid-19 (<br>Savita      | 07/05/2021   |                                                                                                    | Re-Active  |
| Human Resource +                            |          |                 |           |            |                                                           |         |         |                    |            | Malik) SLC<br>issued      |              |                                                                                                    |            |
| Accounting +                                | 3        | Aarav           | 2016482   | 2          | ш                                                         | Third   | в       | Kapil Bakshi       | 8153020458 | Covid -19                 | 27/04/2021   |                                                                                                    | Re-Active  |
| O Administration +                          |          | Chhibber        |           |            |                                                           |         |         |                    |            | SLC issued -<br>Neelam    |              | - <b>1</b>                                                                                                    |            |
| 🕑 Library +                                 |          |                 |           |            |                                                           |         |         |                    |            | Malhotra                  |              |                                                                                                    |            |
| Messages/SMS +                              | 4        | Aarav<br>Verma  | 2019108   | 1          | IV                                                        | Fourth  | A       | SANDEEP<br>VERMA   | 8950956962 | Covid -19<br>SLC issued - | 18/06/2021   | -                                                                                                    | Re-Active  |
| • Reports +                                 |          |                 |           |            |                                                           |         |         |                    |            | Neelam<br>Malhotra        | Activate W   | indows                                                                                                    | Windows    |
| Online Exam +                               | 5        | Abhay           | 2018401   | 3          | IV                                                        | Fourth  | A       | Yashpal            | 8556860589 | Covid-19 As               | 24/05/2021   |                                                                                                    | Re-Active  |